| 2                          | •                                          |
|----------------------------|--------------------------------------------|
|                            | •<br>• JIRA<br>• Confluence<br>• BitBucket |
| □ <u>R</u> 在这台计算机上记住我的登录信息 |                                            |
| 没有账号? 申请 注册 账号。            |                                            |
|                            |                                            |

| 无法登录? |                                                          |
|-------|----------------------------------------------------------|
| 6     | 如果你无法访问 JIRA, 填写下面的表单 , 系统会给你发送详细的账号信<br>息。              |
|       | 你忘记了什么?: <ul> <li>⑦ 我忘记了密码</li> <li>〇 我忘记了用户名</li> </ul> |
| Ĥ     |                                                          |
| *     | 发送给我取消                                                   |

JIRA,Confluence

JIRA,Confluence

⊍帐号 <u>P</u>密码

> 没有账号? 申请 注册 账号。 登录 无法登录?

登录

update cwd\_user set credential = '{PKCS5S2} yyvB0YQ8gGYIDF9BvkpxbLe9WVd3aqMbXrRqLTv2gl7NgR9gn2P/aFHoGP4sEVJj' where user\_name = %user\_name%

admin

%user\_name%admin

/opt/atlassian/jira/bin/setenv.sh

JVM\_SUPPORT\_RECOMMENDED\_ARGS

-Datlassian.recovery.password=admin

Jira

recovery\_admin admin

recovery\_admin

## Confluence

/opt/atlassian/confluence/bin/setenv.sh

JVM\_SUPPORT\_RECOMMENDED\_ARGS

CATALINA\_OPTS="-Datlassian.recovery.password=admin \${CATALINA\_OPTS}"

confluence

recovery\_admin admin

atlassian-confluence-security.log recovery\_admin

Recovery admin username: '{username}'

## BitBucket

\bin\\_start-webapp.sh

JVM\_SUPPORT\_RECOMMENDED\_ARGS

JVM\_SUPPORT\_RECOMMENDED\_ARGS= -Datlassian.recovery.password =admin

BitBucket

recovery\_admin admin